## 使用"钉钉" APP 考试流程

1. 考生可在各大应用市场搜索"钉钉"下载安装 APP

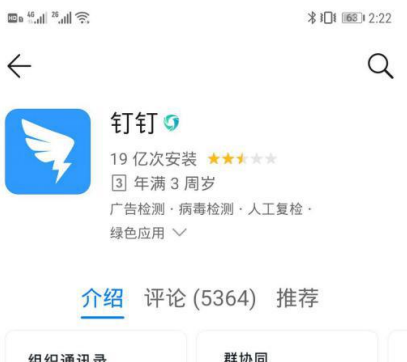

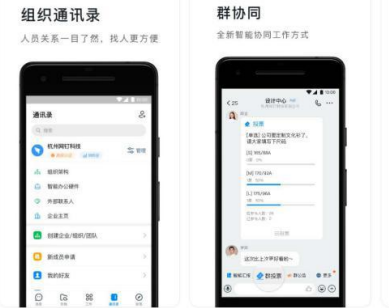

阿里巴巴旗下免费移动办公管理平台 / 钉钉 「教育」新家校,家校沟通更顺畅,帮助老师 减负

## 应用介绍

2. 在手机设置-通知中找到钉钉,选择允许通知

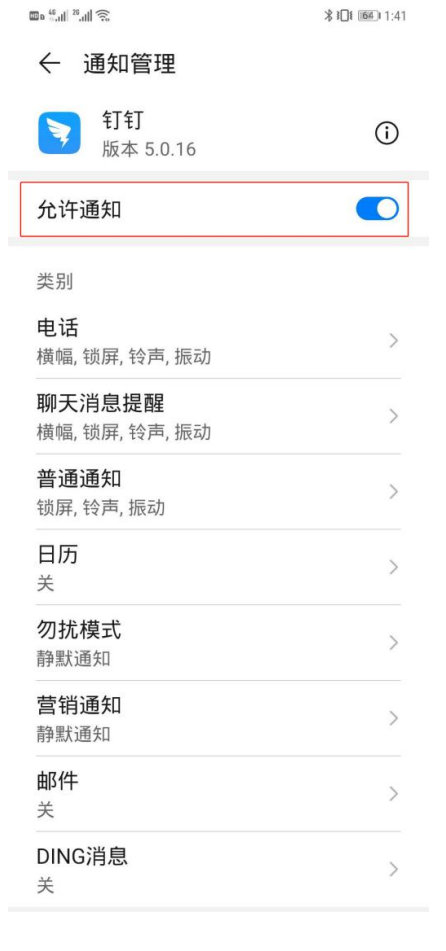

| 3. | 打开 | "钉钉" | APP, | 使用报名时填写的 | "联系电话1" | 注册账号 |
|----|----|------|------|----------|---------|------|
|----|----|------|------|----------|---------|------|

| <ul> <li>次迎使用钉钉</li> <li>季机号码</li> <li>+86 〜 清输入手机号码</li> <li>密码</li> <li>諸输入密码</li> </ul> | ≈"A* A %           | \$ O: MO |
|--------------------------------------------------------------------------------------------|--------------------|----------|
| 次迎使用钉钉<br><sup>手机号码</sup><br>+86 ◇ 清榆入手机号码<br>密码<br>请输入密码                                  | 0                  |          |
| ≢机号码<br>+86 ◇ 清输入手机号码<br>密码<br>谱输入密码                                                       | 欢迎使用钉钉             | r        |
| ■吗<br>请输入密码<br>型录                                                                          | 手机号码<br>+86 ン 清徳人  | 手机号码     |
| 登录<br>POPE                                                                                 | <b>密码</b><br>语输入密码 |          |
| 10 (7 (8 C)                                                                                | 1                  | 绿        |
| 10101019                                                                                   | \$128H             |          |
|                                                                                            |                    |          |
|                                                                                            |                    |          |
|                                                                                            |                    |          |
|                                                                                            |                    |          |
|                                                                                            |                    |          |
|                                                                                            |                    |          |
| ≥ 支付宝快速登录                                                                                  | 🛃 支付               | 宝快速登录    |

4. 考试当天接到考试呼叫时点击接听即可参加考试

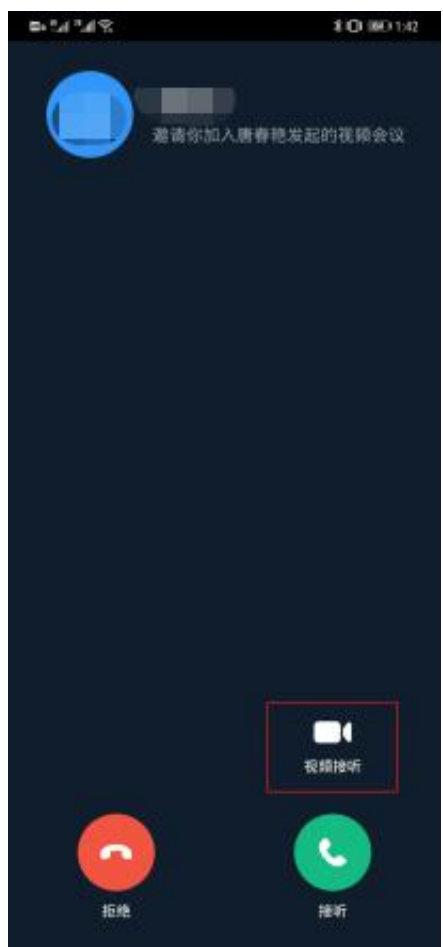

5. 若误点拒绝可在钉钉消息界面上方点击进入考场

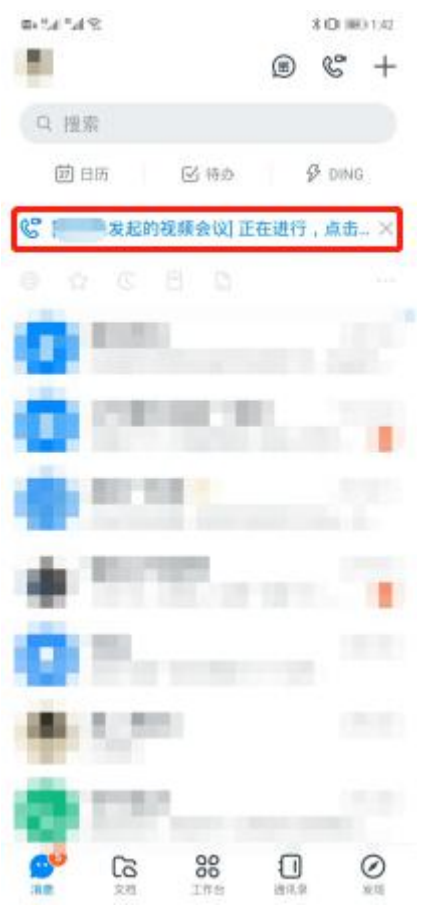

- 6. 进入考场后按照组考老师及考官要求进行身份认证和考试。
- 7. 接到考官考试完成指令后退出考场,考试结束。